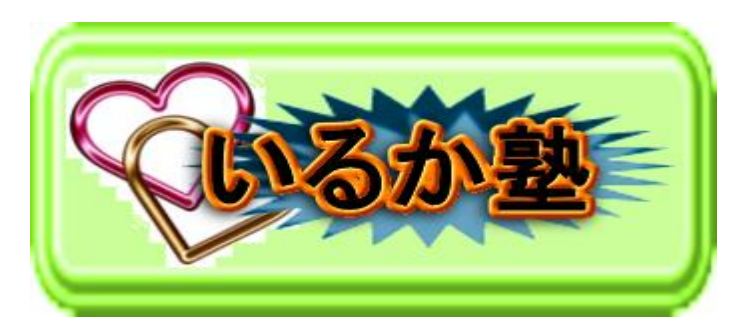

いるか塾資料 No.2016-4-12 発行 2016-4-12 小林利治

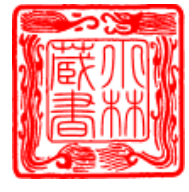

Excel・金銭出納帳 お小遣い帳を作る・その1

最低限知っておきたい Excel 画面各部の名称

Excel の操作を友だちや同僚に聞く時も、解説本を見て勉強しようとする時も、 Excel 画面各部の名称を知っておくと、何かとスムーズです

解説記事内の画像は Excel 2010 のものですが、操作方法は下記のバージョンで 同じです。 Excel 2013, 2010, 2007

| X                                                                                                    | Ŧ                                              |                                                   |                                                        |                                                               |                     |
|----------------------------------------------------------------------------------------------------|------------------------------------------------|---------------------------------------------------|--------------------------------------------------------|---------------------------------------------------------------|---------------------|
| <b>ファイル</b> ホーム                                                                                                    | 挿入                                             | ページ レイアウ                                          | か 数式                                                   | データ                                                           |                     |
|                                                                                                    | DTRAND                                         | - 1                                               | 11 × A* .                                              | . = _                                                         |                     |
|                                                                                                    | 7 - 2297                                       |                                                   | AA                                                     |                                                               |                     |
| 1月10日17 18                                                                                                    | ΙŪ·                                            | 🛄 🔹 🖄                                             | · <u>A</u> · <u>#</u>                                  | • = =                                                         | まずは                 |
| クリップボード 🖙                                                                                                    |                                                | フォント                                              |                                                        | 5                                                             | ht. F               |
| A1                                                                                                    | <b>-</b> (                                     | <i>f</i> ∗                                        |                                                        |                                                               |                     |
| A                                                                                                    | В                                              | С                                                 | D                                                      | Е                                                             | 部分。                 |
|                                                                                                    |                                                |                                                   |                                                        |                                                               | これを                 |
| 3                                                                                                    |                                                |                                                   |                                                        |                                                               |                     |
| 4                                                                                                    |                                                |                                                   |                                                        |                                                               |                     |
| 5                                                                                                    |                                                |                                                   |                                                        |                                                               |                     |
| 6                                                                                                    |                                                |                                                   |                                                        |                                                               |                     |
| 8                                                                                                    |                                                |                                                   |                                                        |                                                               |                     |
| 9                                                                                                    |                                                |                                                   |                                                        |                                                               |                     |
| 10                                                                                                    |                                                |                                                   |                                                        |                                                               |                     |
| 11                                                                                                    |                                                |                                                   |                                                        |                                                               |                     |
|                                                                                                    |                                                |                                                   |                                                        |                                                               |                     |
| -                                                                                                    |                                                |                                                   |                                                        |                                                               |                     |
| X . · · · ·                                                                                                    | -                                              |                                                   |                                                        |                                                               |                     |
| X 日 つ - (* - )<br>ファイル ホーム                                                                                                    | <b>-</b><br>挿入                                 | ページ レイアウ                                          | 7ト 数式                                                  | データ                                                           |                     |
|                                                                                                    | ▼<br>挿入                                        | ページレイアウ                                           | フト 数式                                                  | デ−タ                                                           |                     |
| X 日 つ ~ (2 ~<br>ファイル ホーム                                                                                                    | ▼<br>挿入<br>8 Pゴシック                             | ページ レイアウ<br>↓ :                                   | ⊅ト 数式<br>11 - A <sup>*</sup> A                         | <del>7</del> −9<br>* <b>≡ ≡</b>                               |                     |
| 【 】 ゴ ・ (* ・<br>ファイル ホーム<br>『 よ MS<br>貼り付け ♂ B                                                                                                    | ▼<br>挿入<br>5 Pゴシック<br><i>I</i> <u>U</u> ▼      | ページ レイアウ<br>・ :<br>… ・   <u>ふ</u>                 | ット数式<br>11 - A <sup>*</sup> A<br>- <u>A</u> - <u>五</u> | <i>テ−</i> タ<br>× ≡ ≡<br>• ≣ ≣                                 |                     |
|                                                                                                    | ▼<br>挿入<br>5 Pゴシック<br><i>I</i> <u>U</u> ▼      | ページ レイアウ<br>・ :<br>田 ・   <u>ふ</u><br>フォント         | ▷ト 数式<br>11 - A A<br>- A - 五<br>- 五 - 五                | <i>テ−</i> タ<br>× ≡ ≡<br>× ≣ ≣                                 | 71-                 |
|                                                                                                    | ▼<br>挿入<br>5 Pゴシック<br><i>I</i> <u>U</u> ▼      | ページレイアウ<br>・ :<br>田 ・   <u>シ</u><br>フォント          | ▷ト 数式<br>11 - A* A<br>• <u>A</u> •   <u>∓</u>          | ₹-9<br>• = =<br>• = =                                         | そして                 |
| X I コーク マー マー<br>アイル ホーム<br>アイル ホーム<br>ドローク M S<br>貼り付け プ<br>クリップポード G<br>A1<br>A                                                                                                    | ▼<br>挿入<br>5 Pゴシック<br><i>I</i> <u>U</u> ▼<br>日 | ページレイアウ<br>・ :<br>田 ・   <u>シ</u><br>フォント<br>C     | Dト 数式<br>11 - A* A<br>- <u>A</u> -   <u>番</u><br>D     | <i>Ť−9</i><br>× = =<br>× = =<br>5                             | そして<br>ス目1          |
| ズ目 2 1 1 1 1 1 1 1 1 1 1 1 1 1 1 1 1 1 1                                                                                                    | ▼<br>挿入<br>5 Pゴシック<br><i>I</i> 型 ▼<br>日        | ページレイアウ<br>・ :<br>□ ・   ♪<br>フォント<br>C            | Dト 数式<br>11 - Aˆ A<br>- <u>A</u> - ☐<br>D              | <i>〒−タ</i><br>× = =<br>× = =<br>G                             | そして<br>ス目1          |
|                                                                                                    | ▼<br>挿入<br>5 Pゴシック<br><i>I</i> 型 マ<br>日        | ページレイアウ<br>・ :<br>田 •   <u>♪</u><br>フォント<br>C     | Dト 数式<br>11 - A A A<br>- ▲ - 4 4<br>D                  | <i>₹−9</i><br>• <b>= =</b><br>• <b>= =</b><br>• <b>= =</b>    | そして<br>ス目1<br>います   |
|                                                                                                    | ▼<br>挿入<br>S Pゴシック<br>I U マ<br>日               | ページレイアウ<br>・ :<br>□ ・  ♪<br>フォント<br>C             | □ト 数式<br>11 - A* A<br>- <u>A</u> - ∠ <u>A</u><br>D     | <i>₹−9</i><br>• <b>≡ ≡</b><br>• <b>≡ ≡</b><br>E               | そして<br>ス目1<br>います   |
| アイル ホーム   アイル ホーム   日本 MS   時か付け 日本   クリップボード G 日本   A1 A   1 日本   2 3   4 5   6 6                                                                                                    | ▼<br>挿入<br>5 Pゴシック<br>I U マ<br>日               | ページレイアウ<br>・ :<br>団・  <u>シ</u><br>フォント<br>C<br>セル | Dト 数式<br>11 - A* A*<br>- ▲ - ▲ - ▲<br>D                | <i>F−9</i><br><i>F</i> = =<br><i>F</i> = =<br><i>F</i> = =    | そして<br>ス目1<br>います。  |
| アイル ホーム   アイル ホーム   第 MS   貼り付け B   クリップポード 痛 B   クリップポード 痛 A1   A1 A   1 A   2 3   3 4   5 6   7 7                                                                                                    | ▼<br>挿入<br>5 Pゴシック<br><i>I</i> 型 マ<br>日        | ページレイアウ<br>・ :<br>団・  <u>シ</u><br>フォント<br>C<br>セル | Dト 数式<br>11 - A* A<br>- A - I 聶<br>D                   | <i>Ť−9</i><br><b>×</b> = =<br><b>×</b> = =<br><i>F</i>        | そして<br>ス 目 1<br>います |
| アイル ホーム   アイル ホーム   ドロックロック メーム   トロックロック メーム   トロック メーム   トロック メーム </td <td>▼<br/>挿入<br/>5 Pゴシック<br/><i>I</i>型 ▼<br/>日</td> <td>ページレイアウ<br/>・ :<br/>□ •   ♪<br/>フォント<br/>C<br/>セル</td> <td>Dト 数式<br/>11 - A* A<br/>- <u>A</u> -   <u>ឝ</u><br/>D</td> <td><i>₹-9</i><br/>• = =<br/>• = =<br/>E</td> <td>そして<br/>ス目1<br/>います。</td> | ▼<br>挿入<br>5 Pゴシック<br><i>I</i> 型 ▼<br>日        | ページレイアウ<br>・ :<br>□ •   ♪<br>フォント<br>C<br>セル      | Dト 数式<br>11 - A* A<br>- <u>A</u> -   <u>ឝ</u><br>D     | <i>₹-9</i><br>• = =<br>• = =<br>E                             | そして<br>ス目1<br>います。  |
| アイル ホーム   アイル ホーム   ドロックレップボード B   クリップボード G   A1 A   1 A   2 3   3 4   5 6   7 8   9 10                                                                                                    | ▼<br>挿入<br>5 Pゴシック<br><i>I</i> 型 ▼<br>日        | ページレイアウ<br>・ :<br>□ •   <u>♪</u><br>フォント<br>C     | Dト 数式<br>11 - A A A<br>- ▲ - I 量<br>D                  | <i>₹−9</i><br>• <b>= =</b><br>• <b>= :</b><br>• <b>:</b><br>E | そして<br>ス目1<br>います   |
| アイル ホーム   アイル ホーム   第 MS   貼り付け 日   クリップボード B   クリップボード B   クリップボード B   1 A   2 3   3 4   5 6   7 8   9 10   11 10                                                                                                    | ▼<br>挿入<br>5 Pゴシック<br><i>I</i> 型 マ<br>B        | ページレイアウ<br>・ :<br>□ •   <u>♪</u><br>フォント<br>C     | Dト 数式<br>11 - A A A<br>- ▲ - 産<br>D                    | <i>₹−9</i><br><b>₹</b><br><b>₹</b><br><b>₹</b><br><b>₹</b>    | そして<br>ス目1<br>います   |

まずは方眼紙のようにマス目が振ら れた、Excel 画面のほとんどを占める 部分。

これを「ワークシート」と言います

そして、そのワークシートの中のマ ス目1つ1つのことを「セル」と言 います。

| X   . ·····                 |          |
|-----------------------------|----------|
| ファイル ホーム 挿入 ページレイアウト 数式 データ | -        |
| MS Pゴシック - 11 - A A = =     |          |
|                             | そして、そのセ  |
|                             | 「列」と言いま  |
|                             | 列にはそれぞれ  |
| 2                           | の先頭に名前が  |
| 3                           | 左の図の列は、  |
| 5                           |          |
| 7                           |          |
| 9                           |          |
| 10                          |          |
| 12                          |          |
| X . · · · · ·               |          |
| ファイル ホーム 挿入 ページレイアウト 数式 データ |          |
| MS Pゴシック - 11 - A A = =     |          |
|                             |          |
|                             |          |
|                             | そしてこの、列の |
|                             | 分のことを「列番 |
| 3                           |          |
| 5                           |          |
| 7                           |          |
| 9                           |          |
| 10                          |          |
| 12                          |          |
|                             |          |
| (X) → (× · ) =              |          |

そして、そのセルが縦に並んだものを 「列」と言います。 列にはそれぞれ名前が付いていて、列 の先頭に名前が書かれています。 左の図の列は、C 列です。

そしてこの、列の名前が書かれている部 分のことを「列番号」と言います

| X         | ¥   -                 |              |                           |       |
|-----------|-----------------------|--------------|---------------------------|-------|
| ファイル ホー   | ム 挿入                  | ページ レイアウ     | か 数式                      | データ   |
| <b></b>   | MS Pゴシック              |              | 11 · A                    |       |
| 貼り付け      | B <i>I</i> <u>U</u> - | - 3          | - <u>A</u> - <del>Z</del> | · = = |
| クリップボード 🕫 |                       | フォント         |                           | 6     |
| A1        | •                     | ( <i>f</i> x |                           |       |
| A         | В                     | С            | D                         | E     |
| 1         |                       |              |                           |       |
| 2         |                       |              |                           |       |
| 3         |                       |              |                           |       |
| 4         |                       |              |                           |       |
| 5         |                       |              |                           |       |
| 6         |                       |              |                           |       |
|           |                       |              |                           |       |
|           |                       |              |                           |       |
| 10        |                       |              |                           |       |
| 11        |                       |              |                           |       |
| 12        |                       |              |                           |       |

セルが横に並んだものを「行」と言いま す。

行にも名前があり、行の先頭に名前が 書かれています。

左の図の行は、5行目です。

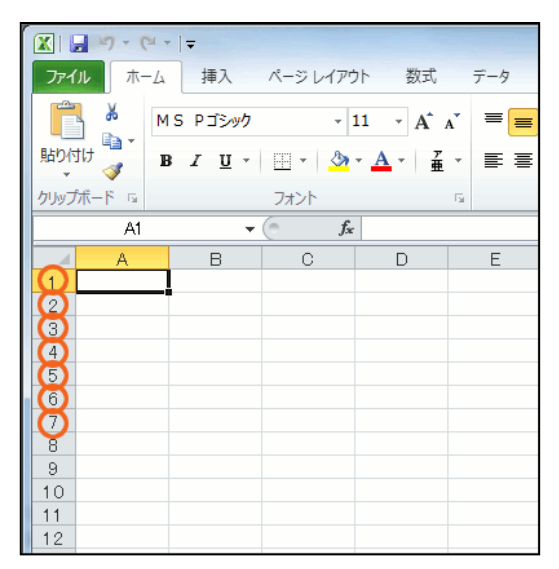

行の名前が書かれている部分のことを 「行番号」と言います。

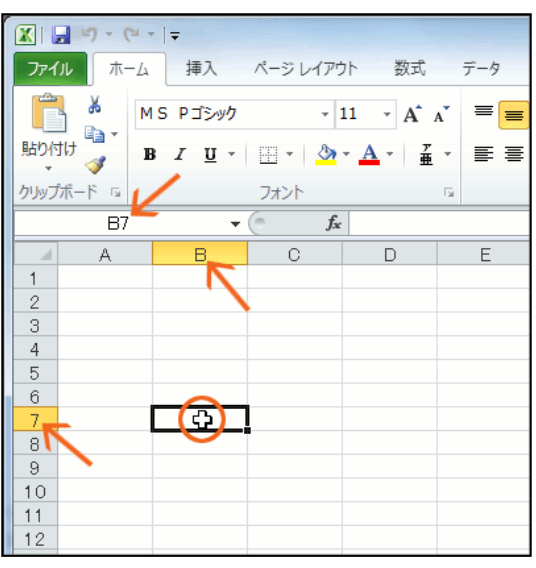

そしてA列の列番号の上の部分に、 のセル番地が表示されています。

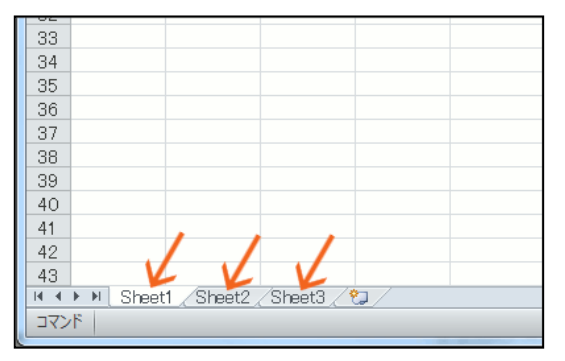

は3枚1セットになっています。

B7 番地のセルの真ん中にマウスポイン タを合わせると、左の図のような白い十 字のマウスポインタの形になります。 この状態でクリックすると、B7 番地が太 枠で囲まれます。

今、B7番地に何か操作を行える状態で すよ~という意味なんですが、B7番地と いうことが分かりやすいように、B列の 列番号、7行目の行番号の色が変わって いることが分かります。

「B7」という風に、現在操作を行える状態

この部分のことを「名前ボックス」と呼びます。

今度は画面の左下を見てみましょう。

Excel 2010 · 2007 では、「Sheet1」

「Sheet2」「Sheet3」という見出しがあ ります。

これを「シート見出し」と言うのですが、 この超デカいワークシートは既定で最初 このシート見出しをクリックすることで、各ワークシートに切り替えることが

| 33                                   |  |  |  |  |  |
|--------------------------------------|--|--|--|--|--|
| 34                                   |  |  |  |  |  |
| 35                                   |  |  |  |  |  |
| 36                                   |  |  |  |  |  |
| 37                                   |  |  |  |  |  |
| 38                                   |  |  |  |  |  |
| 39                                   |  |  |  |  |  |
| 40                                   |  |  |  |  |  |
| 41                                   |  |  |  |  |  |
| 42                                   |  |  |  |  |  |
| 43                                   |  |  |  |  |  |
| M ◀ ▶ M Sheet1 / Sheet2 / Sheet3 / 2 |  |  |  |  |  |
| אראר  <br>אראר                       |  |  |  |  |  |
|                                      |  |  |  |  |  |

もちろん、このワークシートの枚数は 増やしたり減らしたりすることがで きます。

シート見出しの右端にあるものをク リックすると、シートを増やすことが できます。

| X         |        |             |                       |       |  |  |
|-----------|--------|-------------|-----------------------|-------|--|--|
| ファイルホ     | ーム 挿入  | ページレイン      | アウト 数式                | データ   |  |  |
| ۴.        | MS Pゴシ | yク ¬        | · 11 · A              |       |  |  |
| 貼り付け      | BIU    | 4           | • <u>A</u> • <u>7</u> | · = = |  |  |
| クリップボード い |        | フォント        |                       | Gi .  |  |  |
| A1        |        | <b>▼</b> (° | f <sub>x</sub>        |       |  |  |
| A         | В      | С           | D                     | E     |  |  |
| 1         |        |             |                       |       |  |  |
| 2         |        |             |                       |       |  |  |
| 3         |        |             |                       |       |  |  |
| 4         |        |             |                       |       |  |  |
| 5         |        |             |                       |       |  |  |
| 6         |        |             |                       |       |  |  |
| 7         |        |             |                       |       |  |  |
| 8         |        |             |                       |       |  |  |
| 9         |        |             |                       |       |  |  |
| 10        |        |             |                       |       |  |  |
| 11        |        |             |                       |       |  |  |
| 12        |        |             |                       |       |  |  |

リボン

できます

度は画面の上部を見てみます。 ボタンがズラッと並んでいます。 これらのボタンを使って、各セルに入 力されたデータを計算したり、見栄え よくするために飾り付けをしたりし ます。

それぞれのボタンは分類分けされて います。

左の図では [ホーム] という分類の ボタンが表示されている状態です。

このようにボタンの分類を切り替える部分のことを「タブ」と言います。 Excel 2010・2013 では、タブの一番左端が緑色の[ファイル] タブというもの になっています。

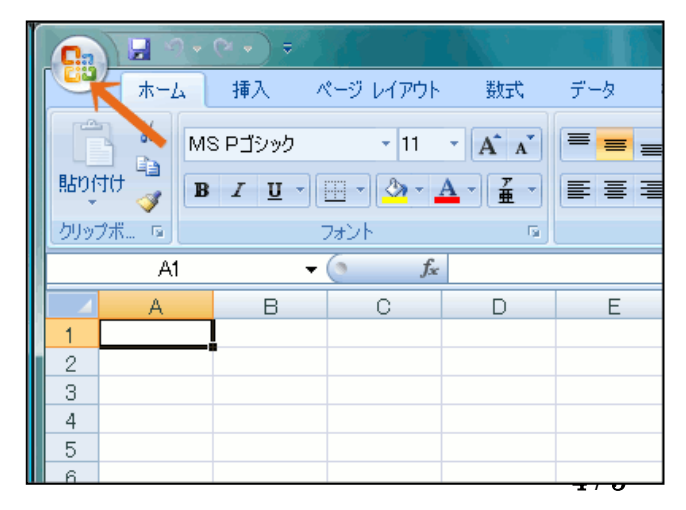

Excel 2007 では、この[ファイ ル] タブに該当するものが、左の 図のような丸いボタンになって います。 これを「Office ボタン」と言いま す。 下図のように、日付、摘要、収入、支出、残高といったシンプルなものです 支出欄は(外食費) (娯楽費) (その他)等に別記しましょう。

|      | A                              | В | C     | D  | E   | F   | G   | Н  |
|------|--------------------------------|---|-------|----|-----|-----|-----|----|
| 1    | 1 お小遣い出納帳・2016年 月              |   |       |    |     |     |     |    |
| 2    | Θ                              | 曜 | 摘要    | 収入 | 支出① | 支出② | 支出③ | 残高 |
| 3    |                                |   | 繰り越し金 |    |     |     |     | 0  |
| 4    | 1                              | Η |       |    |     |     |     |    |
| 5    | 2                              | 月 |       |    |     |     |     |    |
| 6    | 3                              |   |       |    |     |     |     |    |
| 7    | 4                              |   |       |    |     |     |     |    |
| 8    | 5                              |   |       |    |     |     |     |    |
| 9    | 6                              |   |       |    |     |     |     |    |
| 10   | 7                              |   |       |    |     |     |     |    |
| 11   | 8                              |   |       |    |     |     |     |    |
| 12   | 9                              |   |       |    |     |     |     |    |
| 13   | 10                             |   |       |    |     |     |     |    |
| 14   | 11                             |   |       |    |     |     |     |    |
| 15   | 12                             |   |       |    |     |     |     |    |
| 16   | 13                             |   |       |    |     |     |     |    |
| 17   | 14                             |   |       |    |     |     |     |    |
| 18   | 15                             |   |       |    |     |     |     |    |
| 19   | 16                             |   |       |    |     |     |     |    |
| 20   | 17                             |   |       |    |     |     |     |    |
| 21   | 18                             |   |       |    |     |     |     |    |
| 22   | 19                             |   |       |    |     |     |     |    |
| 23   | 20                             |   |       |    |     |     |     |    |
| 24   | 21                             |   |       |    |     |     |     |    |
| 25   | 22                             |   |       |    |     |     |     |    |
| 26   | 23                             |   |       |    |     |     |     |    |
| 27   | 24                             |   |       |    |     |     |     |    |
| 28   | 25                             |   |       |    |     |     |     |    |
| 29   | 20                             |   |       |    |     |     |     |    |
| 30   | 27                             |   |       |    |     |     |     |    |
| 31   | 20                             |   |       |    |     |     |     |    |
| 32   | 30                             |   |       |    |     |     |     |    |
| 33   | 31                             |   |       |    |     |     |     |    |
| 34   |                                |   |       |    |     |     |     |    |
| H 4  | H + > N Sheet1 Sheet2 Sheet3 C |   |       |    |     |     |     |    |
| NumL | NumLock 🔚                      |   |       |    |     |     |     |    |

①「A1」に「お小遣い出納帳平成 28 年 月」 と入力します

②「A2」に「日」 と入力します。続いて全てを入力します。

③「名前ボックス」に「お小遣い帳」と入力してください。

④「保存」次回も続くやりますから お忘れなく保存してください。